## INSTRUÇÕES PARA SOLICITAÇÃO DE RENOVAÇÃO DE MATRÍCULA

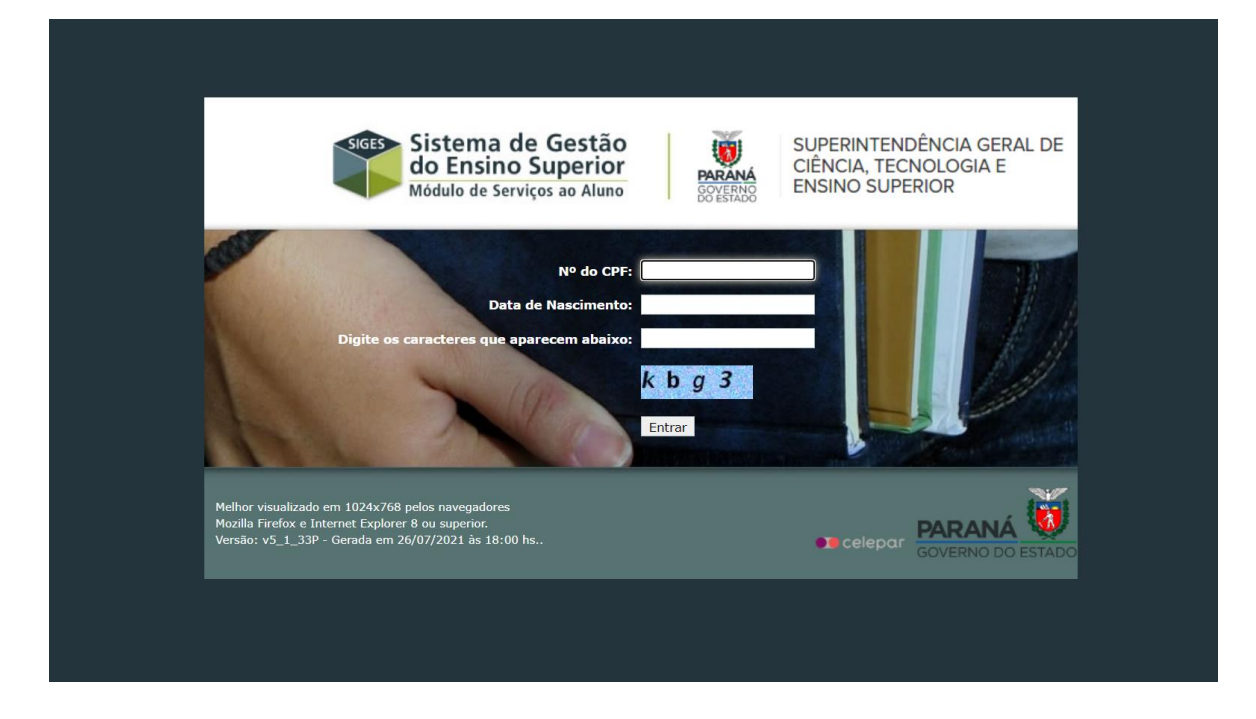

#### 1 - ACESSAR O SISTEMA SIGES: <u>http://www.aluno.siges.pr.gov.br</u>

### 2 - CLICAR NA OPÇÃO "RENOVAÇÃO DE MATRÍCULA"

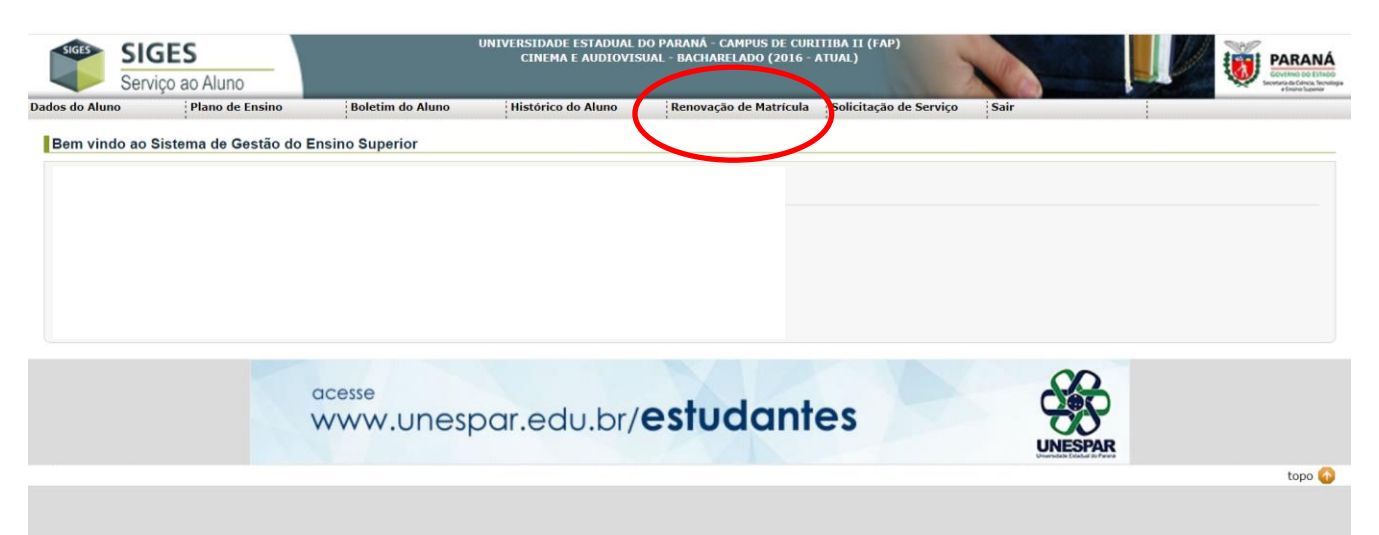

#### 3 - CLICAR NA QUADRÍCULA:

Confirmar Solicitação de Renovação de<br/>Matrícula para:2023 - 1°<br/>Semestre

# DEPOIS, CLICAR EM "SALVAR"

| SIGES<br>Servico ao Aluno |                                  | UNIVERSIDADE ESTADUAL DO PARANĂ - CAMPUS DE CURITIBA II (FAP)<br>CINEMA E AUDIOVISUAL - BACHARELADO (2016 - ATUAL) |                                  |                        |      | X |               |
|---------------------------|----------------------------------|----------------------------------------------------------------------------------------------------|----------------------------------|------------------------|------|---|---------------|
| Dados do Aluno            | Boletim do Aluno                 | Histórico do Aluno                                                                                                 | Renovação de Matrícula           | Solicitação de Serviço | Sair |   | a Dano Salara |
| Renovação                 | de Matrícula                     |                                                                                                    |                                  |                        |      |   |               |
|                           |                                  |                                                                                                    |                                  |                        |      |   |               |
|                           |                                  |                                                                                                    |                                  |                        |      |   |               |
|                           |                                  |                                                                                                    |                                  |                        |      |   |               |
|                           |                                  |                                                                                                    |                                  |                        |      |   |               |
|                           |                                  |                                                                                                    |                                  |                        |      |   |               |
|                           |                                  |                                                                                                    |                                  |                        |      |   |               |
|                           |                                  |                                                                                                    |                                  |                        |      |   |               |
|                           |                                  |                                                                                                    |                                  |                        |      |   |               |
|                           |                                  |                                                                                                    |                                  |                        |      |   |               |
| Confirma                  | ar Solicitação de Renovação de M | latrícula para:                                                                                                    |                                  |                        |      |   |               |
| Mensagem (                | da secretaria acadêmica: Quaisqu | uer dúvidas relacionadas a n                                                                                       | otas e faltas, consultar o(a) do | cente da disciplina.   |      |   |               |
|                           | Data da Atualização: 28/07/2     | 2021 - 10:51                                                                                                    |                                  |                        |      |   |               |
|                           |                                  |                                                                                                    | Si                               | alvar Voltar           |      |   |               |
|                           |                                  |                                                                                                    |                                  |                        |      |   |               |
|                           |                                  |                                                                                                    |                                  |                        |      |   | topo          |